# CÓMO INICIAR SESIÓN EN MYHERBALIFE.COM

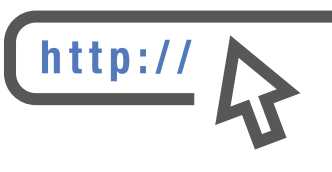

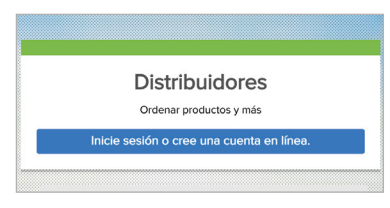

#### PAS0 1:

Ingresa a MyHerbalife.com

#### PAS0 2:

Haz clic en **'Inice sesión o cree** una cuenta en línea'.

### \*Si no tienes usuario y contraseña:

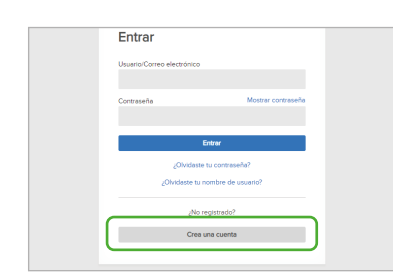

#### PASO 1:

Haz clic en **'Inicie sesión o cree** una cuenta en línea'.

PASO 2:

Haz clic en 'Crea una cuenta'.

PASO 3:

Introduce tu correo electrónico y crea tu contraseña única. Tu contraseña debe tener al menos 8 caracteres con letras,

| Usuario/Correo electrónico |                    |
|----------------------------|--------------------|
| prueba@gmail.com           |                    |
| Contraseña                 | Mostrar contraseño |
|                            |                    |
|                            | Entru              |
| Olvidasti                  | ta contraseña?     |
| ¿Olvideste ta              | nombre de usuario? |
| No                         | egistrads?         |
| Crea                       | una cuenta         |

#### PASO 3:

Introduce tu usuario/correo electrónico y contraseña\* y haz clic en "Entrar".

números y símbolos especiales (por ejemplo, Herbalife@123).

#### PASO 4:

Se te enviará un correo electrónico de confirmación.

#### PASO 5:

Cuando hayas recibido la notificación por correo electrónico, podrás iniciar sesión con tu usuario/correo electrónico y contraseña.

### CÓMO ENCONTRAR CONTENIDOS CLAVE

#### CÓMO INICIAR CON EL PEDIDO DE PRODUCTOS

#### TIENDA

- ► Catálogo de productos ► Historial de pedidos
- Mis pedidos
- Panel de control
- ▶ Boletos para eventos ▶ Carritos guardados
- Lista de precios en línea

#### MÁS INFORMACIÓN SOBRE NUESTROS PRODUCTOS Y HERRAMIENTAS DE NEGOCIO INDEPENDIENTE

#### CENTRO DE APRENDIZAJE

- Centro de aprendizaje
- Claves para el éxito
- Librería
   Blog

► Negocio

- Reconocimiento
- Métodos de negocio independiente

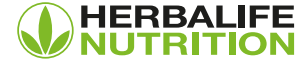

## CÓMO HACER PEDIDOS DE **Productos en línea**

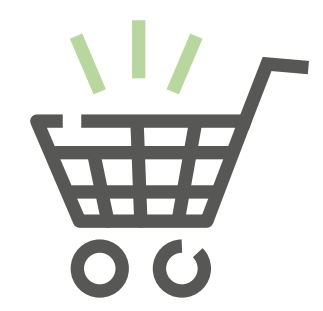

#### PASO 1:

Inicia sesión en **MyHerbalife** con tu usuario/correo electrónico y contraseña.

| <b>WHERRALISE</b> |                                                                                       | 0 |
|-------------------|---------------------------------------------------------------------------------------|---|
|                   | Entrar<br>Usuaros Coreo electórico<br>puebel/gradi.com<br>Conteseria Moster contosela |   |
|                   | Entrar                                                                                |   |
|                   | "Ovidaste lu contraseña?<br>"Ovidaste lu nombre de usuario?                           |   |
|                   | ¿No registrado?                                                                       |   |
|                   | Crea una cuenta                                                                       |   |
|                   | Ayuda Acerca de Términos de uso Políticas                                             |   |

#### PAS0 2:

Si usas un computador de escritorio, haz clic en **Tienda**. Si usas un dispositivo móvil, selecciona el menú principal y luego **Tienda**. Puedes seleccionar la **Lista de precios en línea**, **Sku** o **Catálogo de productos** para iniciar tu pedido.

| туH | erbalife Búsqued         | la            |                                 |
|-----|--------------------------|---------------|---------------------------------|
| 6   | Tienda                   |               | Catálogo De Productos           |
| 0   | Ordenar producto         | s >           | Artículos Promocionales<br>HMP  |
| ሔ   | BizWorks                 |               | Nutrición Interna               |
| ₽   | Eventos y<br>Promociones |               | Nutricion Externa<br>Literatura |
| ዳ   | Clientes                 |               | Eventos                         |
| Ê   | Mi oficina               |               | Visitar la página o             |
| Щ.  | Claves para el éxit      | $\rightarrow$ |                                 |

#### PASO 3:

Elige una categoría y selecciona el producto que deseas.

| Filtros                                                                                                    | Nutrición Paelca                                                                                                    | terrer and a mil        |
|----------------------------------------------------------------------------------------------------|----------------------------------------------------------------------------------------------------|-------------------------|
| abor                                                                                                    | Nutricion Basica                                                                                                    | MORTO DO REMANCIA V III |
| Cookies & Cream (1)<br>2 Frata (1)<br>9 Pria Coleda (1)<br>2 Oxocolate (1)<br>2 Oxocolate (1)<br>2 Oxocolate (1)<br>2 Oxocolate (1)<br>3 Concolate (1) | Formula 1 - Batido Nutricional Cookies and Cream 550<br>502 (446<br>Precio do eventa il nerustes) (4034<br>Precio do Descuento 37, 463-36<br>Valvanza 2466<br>Bate di Grenni 11/215 | )g                      |
| ameño/Talla                                                                                                    |                                                                                                    |                         |
| 550 g (6)                                                                                                    |                                                                                                    |                         |
| tecio                                                                                                    | Fórmula 1 - Batido Nutricional Chocolate 550 g<br>SKU 0146                                                                                                    | C                       |
| 54 5754                                                                                                    | Precio de versa al menudeo 5/ 422-73<br>Precio con Descuento: S/.65.36                                                                                                    | +                       |
| ouner                                                                                                    | Volumen: 24.65<br>Base de Generativ 194.75                                                                                                    | Agregar al carito       |
| 7                                                                                                    |                                                                                                    |                         |
| Resteurer                                                                                                    | Fórmula 1 - Batido Nutricional Fresa 550 g<br>Sku 046                                                                                                    | C                       |
|                                                                                                    | Precio de venta al menudeo S/. 122-78                                                                                                    |                         |
|                                                                                                    | Volumer: 24.65<br>Use de Generale: TM-75                                                                                                    | Agreger al centro       |

#### PASO 4:

Ingresa la cantidad de producto que deseas ordenar y haz clic en **'Agregar al carrito'**.

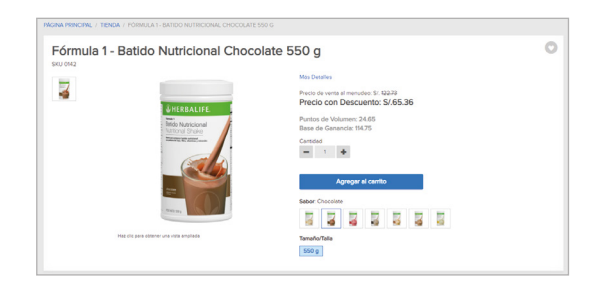

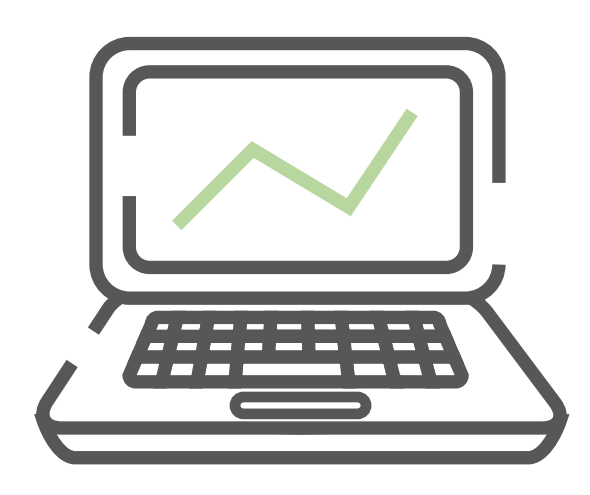

#### PASO 5:

Elige una dirección de envío o selecciona Recojo si prefieres recoger tu pedido en un Centro de Entrega.

| Envío  | Dirección de envío                                                     | ×                            | Confirmar dirección de<br>Pavor de confirmar que la direcci                                                                           | envío<br>ón y la información del cliente en |
|--------|------------------------------------------------------------------------|------------------------------|----------------------------------------------------------------------------------------------------|---------------------------------------------|
| Recejo | Juno Párez<br>An Barces to Discus t/2<br>VideAlman, Astrouise<br>Trans | 5a 040025                    | Correcta.<br>Nombre<br>Juan Pérez<br>Dirección<br>Av. Ejercibo 101 Oficinis 102 Y/<br>AREGUIRA 040126<br>Número telefónico<br>5122300 | NAHUARA, AREGUIPA,                          |
|        | Agregar una nueva dirección                                            | -<br>Administrar direcciones | Editar información                                                                                                    | Envier a esta dirección                     |

Puedes escoger **Recojo** en almacén dando clic en Recojo y colocar el distrito cercano a donde te encuentres:

| Elige una dirección de env<br>Elige o agrega una dirección para este pedisto. | ío o recojo                                                                                                    |   |
|-------------------------------------------------------------------------------|----------------------------------------------------------------------------------------------------|---|
| Envio                                                                         | Puntos de Recojo Disponibles<br>Moster Ubuccines:<br>Ingrese la Destinatione, Novincia o Distrito para encontrar una uticación cerca II.                                                                                                    |   |
| Recejo                                                                        | Mardhong, Lima, Pene X 15 km de distancia v Q.<br>Hay 16 Socursées demo del área                                                                                                    | 4 |
|                                                                               | Control of Vectors Monthores     All of the res 30 TU Use Annual Vectors Monthores     Control Local     Control Local     Control Local     Control     Contro     Control     Control     Contr | Ì |
|                                                                               | Carles de Ferrap Sen Aun de Largendo     Carles de Ferrap Sen Aun de Largendo     Carles de Carles Sen Aun de Largendo     Carles de Carles Sen Aun de Carles Sen Aun de Carles Sen Aun |   |
|                                                                               | Centro de Dritros Los Olivos                                                                                                    |   |
| Otros sitios Herbalde                                                         | Enlaces réputos Sigueros Más Informacion                                                                                                    |   |

- Ten en cuenta que debes marcar la distancia en Kilómetros para una correcta localización.
- Si ya conoces el distrito en donde está ubicado el centro de entrega puedes colocarlo también.
- Luego de seleccionar la opción que más te convenga, haz clic en Usar dirección seleccionada.

Puedes escoger Envío dándole clic en Envío:

| 4      | Dirección de envío          |                         | Nombre."                |       | Apellidos:        |   |
|--------|-----------------------------|-------------------------|-------------------------|-------|-------------------|---|
| Envio  |                             | ×                       | Juan                    |       | Pérez             |   |
|        |                             |                         | Dirección t*            |       | Dirección 2:      |   |
| 0      |                             |                         | Av Ejercito 101 Officin | a 102 |                   |   |
| Baroin |                             |                         | Departemento.*          |       | Provincia.*       |   |
|        |                             |                         | AREQUIPA                | ~     | AREQUIPA          | , |
|        |                             |                         | Distrito."              |       | Código Postal:    |   |
|        |                             |                         | YANAHUARA               | ~     |                   |   |
|        |                             |                         |                         |       | Formet, 6 Digits  |   |
|        |                             |                         | Número de Teléfono."    |       | Tipo de Dirección |   |
|        |                             |                         | 5122300                 |       | Personal          |   |
|        |                             |                         | Formet 6-10 Digm        |       | © Ciente          |   |
|        | Agreger una nueva dirección | Administrar direcciones |                         |       | Cascalas          |   |

- Si tienes direcciones frecuentes aparecerán a la izquierda para que la puedas escoger con un solo clic.
- De lo contrario selecciona agregar nueva dirección, completa los datos y haz clic en Guardar.

Si deseas agregar más productos a tu carrito haz clic en Continuar comprando:

| 12 7590.00 (Pv)<br>12 6     |
|-----------------------------|
| 126                         |
| 126                         |
|                             |
| Dic. 201<br>1,339.4<br>24.6 |
| S(.114.7<br>del S/.122.7    |
| 5/.65.3                     |
| HFICAR                      |
|                             |

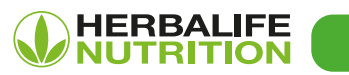

#### PASO 6:

Revisa tu pedido y si todo está conforme, haz clic **'Proceder a Verificar tu pedido'** y completa los datos solicitados, luego haz clic en Continuar con el pago.

| 200.104        | *                                                                                                    |                  |                       |                     |                                     |                                                           |                                                                                                    |                                                                   |
|----------------|----------------------------------------------------------------------------------------------------|------------------|-----------------------|---------------------|-------------------------------------|-----------------------------------------------------------|----------------------------------------------------------------------------------------------------|-------------------------------------------------------------------|
| Artículo(s     | en tu Carrito de Compras                                                                                   |                  |                       |                     |                                     |                                                           |                                                                                                    |                                                                   |
| for fevor, and | as de egreger productos e la cerrito de con                                                                | pres, selecciona | tu "Opción de envio o | Recejo"             |                                     |                                                           | Tienes 6,377.55 (PV) restantes de 7,5                                                                                                    | 00.00 PV                                                          |
| ARTICULO       |                                                                                                    |                  | CANTIDAD              | PRECIO POR<br>UNDAD | PRECIO DE<br>VENTA AL<br>MENUDED    | PRECIO CON<br>DESCUENTO                                   | Envier a:                                                                                                    |                                                                   |
| 4              | Fórmula 1 - Bastido Nusticional Vanilla 550<br>SKU 0441<br>Volumen: 24.65<br>Base de consencia: SJ, 114.75 | 0                | 1<br>Actualizar       | \$/.122.73          | 5/122.73                            | \$7.65.36                                                 | Austi Perez<br>Avc Bjercho 101 Oficina 102<br>AREQUIPA, AREQUIPA, 040126<br>5122300<br>Resource Cambres                                                                                                    |                                                                   |
|                | Ininar                                                                                                    |                  |                       |                     |                                     |                                                           | Información de Volumen<br>Mes de pedido:                                                                                                    | Dic. 20                                                           |
| Veciar carrito | (Contro                                                                                                    | tuar comprando   | Recomendar centro     | Guardar cambo       | Subio<br>Volumer<br>o Base de Produ | <b>tal: 5/.65.36</b><br>h Total: 24.65<br>cto: 5/. 114.75 | Voumen de més de pedido.<br>Total de Voumen para este<br>pedido:<br>Volumen restante<br>Precio Base de Producto:<br>Detalles del pedido<br>Total de venta al menudeo del<br>carrito:<br>Mono de descuento (50%).<br>¿Com se cacca e descuento? | 6,3775<br>8,3775<br>8,314<br>8,314<br>8,314<br>8,322<br>- \$7,522 |
|                |                                                                                                    |                  |                       |                     |                                     |                                                           | Subtotel<br>PROCEDER A VERIFIK<br>PEDIDO                                                                                                    | S/.65.3                                                           |

#### PAS0 8:

¡Has completado tu pedido! Tu número de pedido se mostrará en la esquina superior izquierda de la pantalla y también se incluirá en tu correo electrónico de confirmación.

|                                                                               | ۹.                                                                                                    | VOLUMEN SIN AUDITAR<br>1329-45      | SIN AUDITAR DE CALIFICACIÓN<br>A/DUMEN DOCUMENTADO<br>S/0.25                                                                                                    | BR WEBTEST<br>SUPERVISOR           | ۲             | P      | Ħ.      | 0    |
|-------------------------------------------------------------------------------|----------------------------------------------------------------------------------------------------|-------------------------------------|----------------------------------------------------------------------------------------------------|------------------------------------|---------------|--------|---------|------|
| Gracias!                                                                      |                                                                                                    |                                     |                                                                                                    |                                    |               |        |         |      |
| u número de orden es: 123                                                     | 456789                                                                                                    |                                     |                                                                                                    |                                    |               |        |         |      |
|                                                                               |                                                                                                    |                                     |                                                                                                    | Copia de la                        | Orden         |        | inprimi |      |
|                                                                               |                                                                                                    |                                     |                                                                                                    |                                    |               |        |         |      |
| Información de pedido                                                         |                                                                                                    |                                     |                                                                                                    | Mes del pedid                      | el Volun      | Deci . | Dic. 2  | 2018 |
| Fecha de la orden                                                             |                                                                                                    |                                     |                                                                                                    | Volumen ocum<br>mes:               | ulado en      | 4558   | 1,335   | 9.45 |
| 06 Dic., 2018                                                                 |                                                                                                    |                                     |                                                                                                    | Volumen total (                    | oera este     |        | 24      | 1.65 |
|                                                                               |                                                                                                    |                                     |                                                                                                    | Base de descu                      | ento del      |        | S/.1H   | 4.75 |
| Detallo de emilo                                                              |                                                                                                    |                                     |                                                                                                    | pedido:                            |               |        |         |      |
| Los días del envío del almacen son de                                         | lunes a viernes. Todas las órdenes serán enviadas e                                                                                                    | en el próximo día de trabajo siempr | e que ses posible.                                                                                                    | Datos del ped<br>Total del carrite | do<br>de vers | a al   | 5/122   | 273  |
|                                                                               |                                                                                                    |                                     |                                                                                                    | menudeo:                           |               |        |         |      |
| Envier e                                                                      | Notificación por correo electrónico                                                                                                    | Boleta / Fecture                    |                                                                                                    | Subtotal del Di                    | tribuidor     | e      | \$1.65  | 5.36 |
| Juan Pérez                                                                    | juan.perez@gmail.com                                                                                                    | Envier al Distribuidor              |                                                                                                    | Gastos Admini                      | trativos:     |        | 5/2     | 2 23 |
| Av. Ejercito 101 Uticita 102<br>AREGUIPA, AREGUIPA, 040126                    |                                                                                                    |                                     |                                                                                                    | IGV:                               | UTVIU.        |        | S/13    | 3.62 |
| 0 512-2300                                                                    |                                                                                                    |                                     |                                                                                                    | Percepción:                        |               |        | \$7.0   | 2.00 |
|                                                                               |                                                                                                    |                                     |                                                                                                    | Suma total:                        |               |        | S/.91   | 1.21 |
| Método de pago                                                                |                                                                                                    |                                     |                                                                                                    |                                    |               |        |         |      |
| Monto a Pegar                                                                 |                                                                                                    |                                     |                                                                                                    |                                    |               |        |         |      |
| \$7.91.21                                                                     |                                                                                                    |                                     |                                                                                                    |                                    |               |        |         |      |
| TERMINOS Y CONDICIONES DE LA V                                                | /ENTA                                                                                                    |                                     |                                                                                                    |                                    |               |        |         |      |
| Una vez pagada la orden no se acepta                                          | an devoluciones ni cambio de productos, para mayor                                                                                                    | r información no dude en contactar  | nos al 512-2300                                                                                                    |                                    |               |        |         |      |
| Ante cualquier pregunta o problema re                                         | elacionado con un envío específico (orden pérdida, o                                                                                                    | Isñada, demora etc). Por favor cont | ióctese con                                                                                                    |                                    |               |        |         |      |
| Departamento de Servicios el Asociad<br>para su seguimiento y pronta solución | to Penú al 512-2300 o envie un correo a peorder@he                                                                                                    | rbalife com donde se le asigneré un | n número de solicitud                                                                                                    |                                    |               |        |         |      |
| Los Asociados Independientes no pod                                           | Irán utilizar las tarjetas de crédito perteneciente a su                                                                                                    | s Asociados Independientes, client  | tes al menudeo u                                                                                                    |                                    |               |        |         |      |
| Asociado Independiente designado co                                           | omo compredor en el pecido, su cónyuge o el primer                                                                                                    | r mayorista ascendente si el compr  | ador no es meyorista.                                                                                                    |                                    |               |        |         |      |
| En los cierres de mes, el pedido debe<br>quedará como volumen del mes siguie  | ser cursado hasta la media noche para ser considen<br>ante.                                                                                                    | ado como volumen para el mes en     | curso de lo contrerio                                                                                                    |                                    |               |        |         |      |
| Herbalde es una compañía de distribu                                          | ción al mayoreo y al menudeo. Los productos compr                                                                                                    | ados a la compañía tendrán como     | finalidad su venta y                                                                                                    |                                    |               |        |         |      |
| distribución entre clientes al menudeo                                        | Base services and the mean of the service of the service of th |                                     | LALS MANAGER AND A CONTRACT OF A CONTRACT OF A |                                    |               |        |         |      |
| to do not familiaron concanne. Mo co at-                                      | ry asocisoos incepencientes descencientes, o bien,<br>torias la comara do conduitor como coira finalidad o                                                                                                    | el consumo personal de los Asocie   | do unidad u                                                                                                    |                                    |               |        |         |      |

#### PAS0 7:

Elige un método de pago. Elige entre Tarjetas de crédito o Depósito bancario. Revisa tu pedido. Si los datos son correctos, confirma el mensaje y haz clic en **'Procesar'**.

| a,                                                                                                    |                                                                                                    |
|----------------------------------------------------------------------------------------------------|----------------------------------------------------------------------------------------------------|
| Colocar Pedido                                                                                                    | () Regree                                                                                                    |
| Método de pargo<br># Papo con Targes de Crédito Debito  © Depósito Bencario                                                                                                    | Detailles de valamen<br>Mes de pedido<br>Volmen de mes de pedido<br>Usinera tref non atma                                                          |
| Elip-une tegete                                                                                                    | Pedido:<br>Volumen restante 6,37755<br>Precio Base de Producto: S/, 19425                                                                          |
| Visa - Tageta                                                                                                    | Oesaltes del pedido<br>Total del cambo de venta al 5/322.73                                                                                        |
| MesserCard - Tarjeta                                                                                                    | Descuento (50% - \$2.52.38     Subtrati del Asociado : \$2.000     Omis Canose \$2.2.3                                                             |
| Amex - Tayata                                                                                                    | Manejo y envío: 5/30.00 Impuesto de venta: 5/30.00                                                                                                 |
| Cartided Total por eutorizer 5/ 51 21                                                                                                    | Gran Total: 5/.91.21                                                                                                    |
| TESMINOS Y CONDICIONES DE LA VENTA                                                                                                    | Confirme que la dirección para este<br>pedido es consecta y estay de acuerdo<br>con el envío, la nacogida y los terminos y<br>condiciones del caso |
| Una vez pagata la orden na se segata devilacionas ni cantolo de poductos, para mayor información no dude en contes<br>Area cualquier prepartes providema misiconada con una meio específica (podes partidas, datidas, demos esta). Par feror o<br>Departamento de fancicas al Asociado Paño al 502.2000 e envie un contes a pacedar@herbalde.com dioide se la asopart<br>asólicita pero se seguimentes prantes situacion. | damos el 512-2300<br>pretidanse con<br>6 un número de<br>Processar                                                                                 |
| Les Asociados independientes no poetion utilizar los topess de ordeno pentencerene a sus Asociados independientes, el<br>estes pensanse para pegar los pedidos compositios a Heñalañ los Tipag de tatodos los pedidos compositios el se compaña de<br>por el Asociado independiente designado como comprador en el pedido, su cónyuge o el primer mayoriza ascendente si<br>moverna.                                      | lertes al menudeo u<br>berá ser efectuado<br>i el comprador no es                                                                                  |
| En los cierres de mes, el pedido debe ser cursado hasta la media noche para ser considerado como volumen para el mes<br>cometro quederá como volumen del mes sigueras.<br>Henale es una comanía de distribución el imagnera y ol menudeo. Los productos compredos a la compañía territória com                                                                                                    | en curso de lo                                                                                                    |
| y distribución presa elementas al menudian y Asociacios Indianandiantes descandantes, a lican, el consumo sersonal de los &                                                                                                    | laociados                                                                                                    |

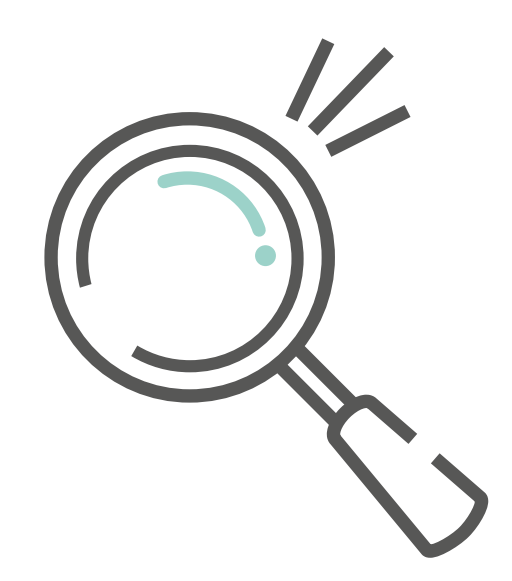

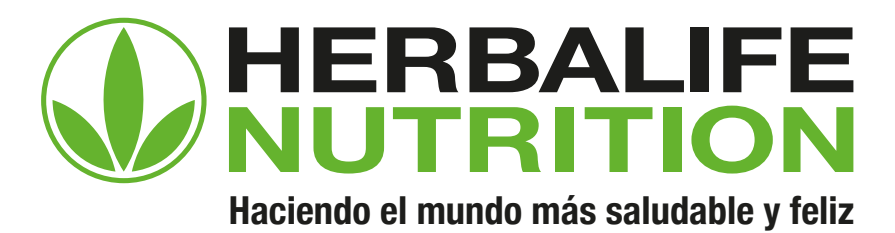